## Wells Bank

### **Online Banking**

How do I get Online Banking if I do not currently have it?

- 1. Sign the Online Banking application
- 2. Receive your User ID and Password
- 3. Log on to www.wells-bank.com
- 4. Enter your User ID in the field provided on our homepage.

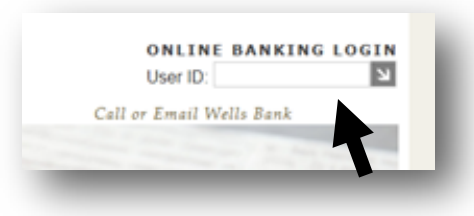

Check Out the Convenient Features of Online Banking!

- View Accounts Online
- Transfer Funds
- Bank to Bank Transfer
- Bill Pay
- E-Statements
- Stop Payment
- Order Checks

#### **BRANCH LOCATIONS**

#### PLATTE CITY

301 Main St.

& 1098 Branch St.

816-858-2121

KANSAS CITY 6500 N.W. Prairie View Rd.

816-612-8000

OREGON 125 W. Nodaway

660-446-3366

SAVANNAH 501 W. Main

816-324-3113

MARYVILLE 2920 S. Main St.

660-224-2558

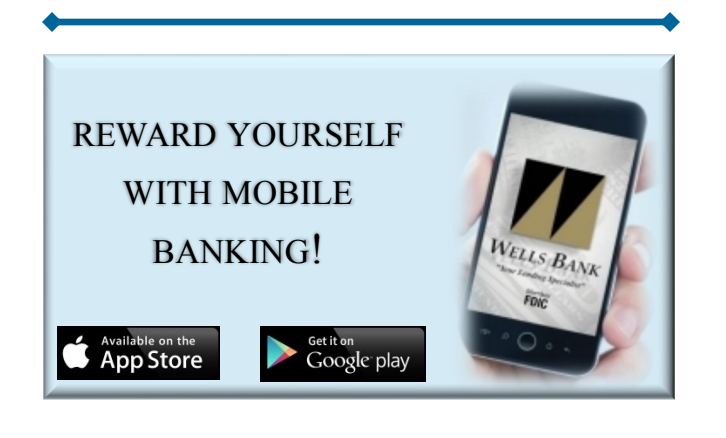

#### STEP BY STEP USER GUIDE

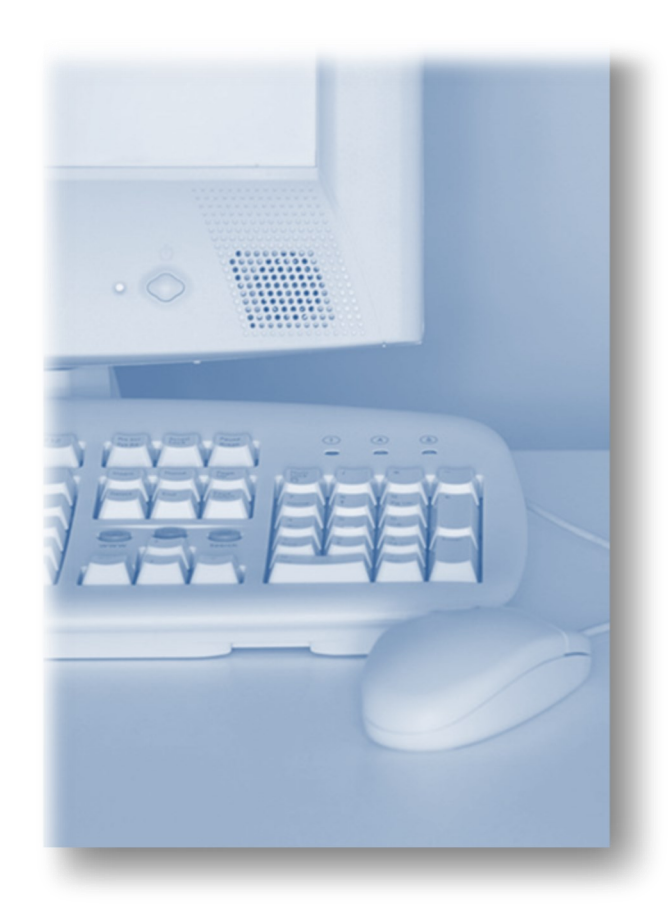

## Wells Bank

www.wells-bank.com

#### First time set up instructions:

 Enter your User ID in the field provided on our homepage. www.wells-bank.com

| User ID:        |            | Ð |
|-----------------|------------|---|
| Call or Email V | Velle Rank |   |

- For first-time login, password is the 4-digit number provided by Wells Bank.
- At first log in, you will need to agree to the terms and conditions of NetTeller online banking. Click "I Agree" and "Accept" to proceed.
- 4. Please select a "Watermark". This image should appear every time you log on as a security feature.

Personal Icon

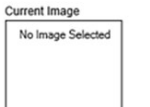

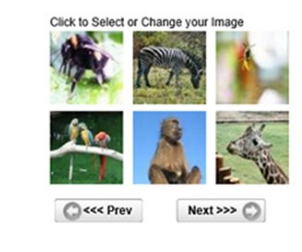

Cancel 🔘 Submit 🔘

# Wells Bank

5. Create a new password. The temporary password that was provided by Wells Bank will need to be changed now.

| Change your Online Banking Passw   | ord (required): |                                                                                                    |
|------------------------------------|-----------------|----------------------------------------------------------------------------------------------------|
| Enter your current Password *      | ••••            |                                                                                                    |
| Enter your new Password *          | ••••            | NOTE: Password must be between 4 and 25                                                                                                    |
| Reenter your new Password *        | ••••            | characters. Alpha/Numeric: Any combination of<br>numbers and/or letters are allowed.                                                                                         |
| Change your Online Banking ID (opt | tional):        |                                                                                                    |
| Your current Online Banking ID:    | 889600001769    |                                                                                                    |
| Enter your new Online Banking ID   |                 | NOTE: Alias must contain at least one letter, and may<br>contain numbers and these special characters: + _ %<br>@ ! \$ & * ~. The ID must be between 4 and 25<br>characters. |
| Contin                             | ue 🔘            |                                                                                                    |

\* Enter current password then new password twice to confirm accuracy.

- Change your NetTeller ID (optional) Enter a new alias so that you don't have to remember the 12 digit ID. The alias and the 12-digit ID are interchangeable.
- 7. Set up your Security Questions and Answers. These questions are used to verify your identity in the future. Click "Submit".

| Question One:  | Select Question                                                                                                    |
|----------------|----------------------------------------------------------------------------------------------------|
| Answer:        |                                                                                                    |
| Question Two:  | Select Question 🗸 🗸                                                                                                    |
| Answer:        |                                                                                                    |
| uestion Three: | Select Question<br>What was your base's first name at your first job?                                                                                                    |
| Answer:        | What was the family name of your nearest neighbor in 2000?<br>In which city were you born?<br>What is the first name of your eldest child?<br>Which was the first foreign country you visited?<br>What is your oldest sibling's nickname?<br>In which city was your grandfather born (father's father)?<br>What is the street name where you lived when you were 10 years old?<br>What is the street name where you lived when you were 10 years old?<br>What is the streat name where you lived when you were 10 years old? |

#### www.wells-bank.com

8. Verify your email address and select a password reset question and answer. This information can help your reset your password for yourself in the future.

| Personal Information                               |                                                                    |
|----------------------------------------------------|--------------------------------------------------------------------|
| Enter/Update Email Address, Password               | Reset Question & Answer                                            |
| Email address on file:                             | johndoe@jackhenry.com ×                                            |
| * The question and answer field                    | below are used to prompt you when you need to reset your password. |
|                                                    |                                                                    |
| Password Reset Question:                           | First Pet Name?                                                    |
| Password Reset Question:<br>Password Reset Answer: | First Pet Name? Oliver                                             |

9. At this point, you should be directed to your landing page and are successfully logged on!

#### SIGN UP FOR E-STATEMENTS TODAY!

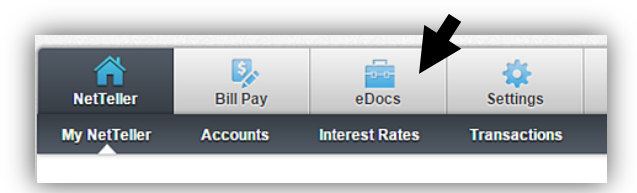

#### **BENEFITS OF E-STATEMENTS:**

- ♦ SECURE
- ♦ CONVENIENT
- ♦ FREE!
- "GREEN"
- ONE STEP CLOSER TO QUALIFYING FOR CASH BACK REWARDS!